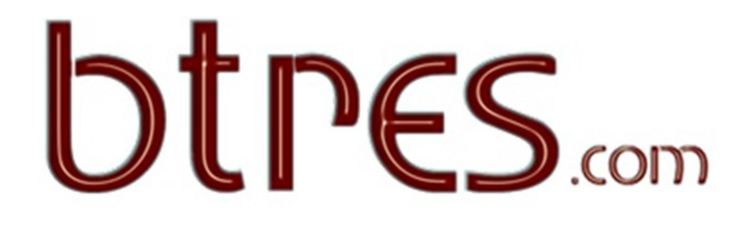

### Why Brightsun and trade GDS HELP SHEET

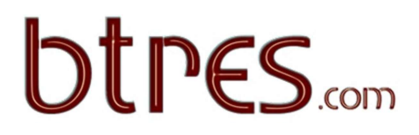

### Why Brightsun.....

Since inception of Brightsun, we have always been supporting the trade and developing ways in which the trade can be kept competitive against competition which seems to be arising increasingly from the internet. At Brightsun we have chosen to embrace the internet and below we would like highlight some of these developments which will add benefit to your company:

### 1.0 Btres.com

| 1.1 | BTres.com Online booking Platform    | Page 3 |
|-----|--------------------------------------|--------|
| 1.2 | BTres.com Air Products Guide         | Page 3 |
| 1.3 | New Distribution capability (NDC)    | Page 3 |
| 1.4 | Additional subagents under BTres.com | Page 3 |
| 1.5 | Brightsun Chat & Whatsapp            | Page 4 |

### 2.0 Brightsun tools

| Page 4 |
|--------|
| Page 4 |
| Page 4 |
| Page 4 |
| Page 5 |
|        |

### 3.0 GDS Agents Handbook

| 3.1  | GALILEO                                     |            |
|------|---------------------------------------------|------------|
| 3.11 | Shopping Entry                              | Page 6     |
| 3.12 | To Book and Quote Itinerary                 | Page 7     |
| 3.13 | To Display Fare, Date Change & Cancellation | Page 8     |
| 3.14 | Queue Process of PNR                        | Page 9     |
| 3.2  | SABRE                                       |            |
| 3.21 | Fare Shopper                                | Page 10    |
| 3.22 | To Book and Quote Itinerary                 | Page 11    |
| 3.23 | To Check Fare Rules                         | Page 12    |
| 3.24 | To Display Fare, Date Change & Cancellation | Page 14    |
| 3.25 | Queue Process of PNR                        | Page 15    |
| 3.3  | WORLDSPAN                                   |            |
| 3.31 | Worldspan complete Handbook                 | Page 16/17 |
| 3.4  | AMADEUS                                     |            |
| 3.41 | Fare Shopper                                | Page 18    |
| 3.42 | To Book and Quote Itinerary                 | Page 19    |
| 3.43 | Check Date Change & Cancellation            | Page 20    |
| 3.44 | Queue Process of PNR                        | Page 22    |

### 1.1 BTRES.com

This is a b2b booking tool and allows you to quote any itinerary with the best content for journeys commencing in UK, and INDIA. BTRES.com also has cheaper content for INTERNAL INDIA routings. This includes some airlines which are up to 30% off the price available in the UK. There are 24/7 service level on all products purchased ex INDIA will be the maintained as you currently have with UK products. Additionally, your company has the ability to pay in GBP for content purchased in INDIA at the prevailing conversion rate. As you may be aware SPICEJET and INDIGO is taking a greater share of the India market. Both these airlines have been integrated in btres.com, and can be sold for your customers.

### 1.2

### **BTRES Air Products Guide**

Please LOGIN to www.BTRES.com – login BSTEST, password: TEST12. Please obtain OTP from <u>system.support@brightsun.co.in</u>. Then you can check all Brightsun Air products which you not have been aware of. There is a full comparison of seat only, inclusive tour, cluster, corporate, seamen, and cruise and VFR fares available.

#### 1.3

#### NDC called New Distribution Capability

This is a new IATA standard and is set to replace the way in which travel agents receive content from the airlines. This method of distribution has been developed by the airlines to provide a richer level of content than is possible by GDS at the moment.

Essentially this means that airline like Lufthansa; British Airways currently offer cheaper fares when booked on direct connection (NDC) as opposed to the GDS. In many cases we have seen British Airways fares to Europe and some long haul itineraries having a saving of up to GBP50 on a return itinerary. The destinations which there is an advantage in fare are (this is ever changing).

- UK-Europe
- UK NAS-GCM, PUJ, SJO
- UK LIM, EZE, GIG,
- UK HYD, BLR, MAA, ISB, BKK, MRU

British Airways also has cheaper "A" first class to BOSTON and DUBAI which can ONLY be booked by NDC. This content does not exist on the GDS.

Lufthansa group airlines (LH/LX/OS/SN) are approximately GBP30 cheaper over the GDS on a return itinerary when booked with NDC, and some no bag fares are on NDC which are not available on GDS. Brightsun has developed NDC connections on btres.com and your customers can benefit by booking on cheaper content. Once booked this booking resides only of the airline website. By end 2019 all our flight content, GDS and NDC will be available as an API for integration with your websites. Alternately you can choose to incorporate the content within the Brightsun white label product.

### 1.4

### ADDITIONAL SUBAGENTS

BTRES.com has the ability to open child accounts. Therefore if you have a number of branches you can control the mark-up to each of those branches as well as keep control of the ticketing through the credit control system

# 

### 1.5 WHATSAPP & CHAT

We have provided all possible communication facilities – for enhanced connectivity the call centre team have a Whatsapp number 07483 147776, as well as online chat which is all available 24/7 to be able to be able to service any requirement you may have. If you need to chat with a Brightsun Staff there is an Instant messenger facility of BTres.com so you can reach us, copy and paste PNR's etc.

### 2.1

WHITE LABEL : if you do not have a valid website, our experienced team of developers can create, maintain, a functioning website within 14 days. Our fares loading team, can upload the best content for you so that your customer sees the best prices, and you can control the mark-up on your products. Please contact system.brightsun.co.in. (If you ALREADY have an existing website, Brightsun can assist you to get the get best content to appear to your customers)

### 2.2

**CRUISING** : Brightsun is increasingly introducing products which can compete against the transparency of the internet. Cruising has a large profit margin and is a travel products in which the consumers have a high spend. Due to this reason consumers seek the assistance of an expert to be able to compare different cruises and find the correct cruise that needs their needs, as opposed to booking directly on the internet. Brightsun has specialised trained consultants that can assist you to offer cruising to your customers. BTRES.com will have cruise content soon, and will allow you to quote the bestselling cruise itineraries and unbeatable prices to your customers.

### 2.3

**DYNAMIC PACKAGING** : In line with increasing more margins for our trade partners , BTRES.com will be enhanced with "dynamic packaging" which will include ITX flight prices along with some of the most competitive hotel pricing with transfers to be able to offer a "single price" holiday. You should remind your customers that a holiday booked as a package is fully covered in case of airline failure of natural disasters. Bookings I which components of the holiday are booked from different bookings do not fall under the ABTA "Packages Directive" and will not compensate if an airline failure occurs.

### 2.4

**ISSUE YOUR OWN TICKET** – within btres.com you have the ability to create your own invoice and issue your own ticket for PNR which are created on Amadeus / Galileo, and Worldspan \*. \*subject to having the credit facility.

### 2.5

**BTPAYMENT.com** For customers who do not have their payment gateway or merchant services, we offer a facility to take payments from customers over Amex, MasterCard, Paypal and Visa. This is a fully secure system, and there are no chargebacks as the system befits from 3D secure. This payment gateway only displays your company's name, and does not display Brightsun to your customers. Even when customers receive their bills their statement with show BTPAYMENT.com, and not Brightsun. Furthermore you will immediately get a notification, and the payment from your customer will reflect in your BTres.com account

As an example you can open <u>www.btpayment.com</u> and use <u>IBE10017636</u> and surname "BOOKING".

## **btpes**.com

#### 3.1

**GDS with FULL CONTENT** If you already have a GDS, you may be aware any airlines now are no allowing their content to be shown to agents who do not have an IATA number. Even if you do hold an IATA number, you may not have the CIP for an airline in which case, you will not be able to see the inventory. If you do not have an existing GDS and are interested please contact system.support@brightsun.co.in

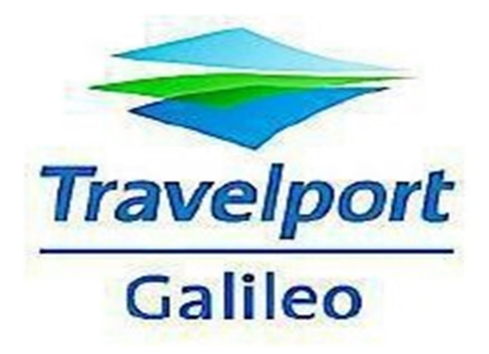

#### **QUOTING FARES and QUEUING PNR's Handbook**

We have two options for our Sub Agents either we can load the fares their PCC or our PCC (you could have access the fares with Account code or if you want without Account code as CAT35). \*We have also available our Main /Mirror PCC to price all our content by Jumping in our PCC but you can't make the PNR due to GDPR Policy.

#### Shopping entry FSLON20JUNBOM30JUNLON | \* JWZ-BSAG/TA3NH (\*Some Travelport Smartpoint terminal using difference sign instead of + use | sign)

| >FSLON20JUN                           | вомзојон | -ON   * JWZ - B | SAG/TA3 | NH•  |      |       |            | (    |  |
|---------------------------------------|----------|-----------------|---------|------|------|-------|------------|------|--|
| TTL OF 30                             | PRICING  | OPTIONS A       | ND 59   | ITIN | ERAR | Y OPT | IONS RETUR | RNED |  |
| **ADDITIONAL FEES MAY APPLY**SEE FSOF |          |                 |         |      |      |       |            |      |  |
| PRICING OPT                           | ION 1    | PRIVATE F       | ARE USE | D*   | SUB  | TOTAL | 438.0      | 5GBP |  |
| BEST FARE F                           | OR *PTC  |                 |         | TAX  | INC  | LUDED | )          |      |  |
| 1 AI 130                              | S 20JU   | LHR BOM         | 1315 #  | 0245 | SA   | 77W   | SPRRTGBI   | E    |  |
| 2 AI 131                              | S 30JU   | BOM LHR         | 0630    | 1130 | TU   | 77W   | SPRRTGBI   | E    |  |
| >FSK1· >                              | *FS1•    | >FQN1.          | >FSOF1  |      |      |       |            |      |  |
| PRICING OPT                           | ION 2    | *PRIVATE F      | ARE USE | D*   | SUB  | TOTAL | 446.1      | GBP  |  |
| BEST FARE F                           | OR *PTC  |                 |         | TAX  | INC  | LUDED | )          |      |  |
| 1 AI 166                              | U 20JU   | I STN ATQ       | 0930    | 2140 | SA   | 788   | ULE6MGBI   | E    |  |

#### How to book itinerary number 1 click on FSK1

|           |    | >FSK1·        |            |        |         |     |      |       |   |   |    |  |
|-----------|----|---------------|------------|--------|---------|-----|------|-------|---|---|----|--|
|           |    | *PRI<br>*PEN/ | VAT<br>ALT | E FARE | SELECTI | ED* |      |       |   |   |    |  |
| 1.        | AI | 130           | S          | 20JUN  | LHRBOM  | HS1 | 1315 | #0245 | 0 | E | SA |  |
| 2.<br>≻*R | AI | 131           | S          | 30JUN  | BOMLHR  | HS1 | 0630 | 1130  | 0 | E | TU |  |

• To quote a fare for adult enter: FQBBCYY\*JWZ-BSAG/TA3NH

- To quote a child fare enter : FQBBCYY\*JWB-BSAG/TA3NH
- Infant fare enter : FQBBCYY\*INF-BSAG/TA3NH
- To quote youth fare enter : FQBBCYY\*GBE-BSAG/TA3NH
- Where YY is the 2 letter code for the airline.

| >FQ*JWZ-BSAG/TA3NH |                                       |            |        |        |         |  |  |  |  |  |  |
|--------------------|---------------------------------------|------------|--------|--------|---------|--|--|--|--|--|--|
| PSGR               |                                       | FARE       | TAXES  | TOTAL  | PSG DES |  |  |  |  |  |  |
| FQP 1              | GBP                                   | 82.00      | 356.05 | 438.05 | ADT     |  |  |  |  |  |  |
| GRAND TOTAL        | INCLUDING                             | TAXES **** | GBP    | 438.05 |         |  |  |  |  |  |  |
|                    | **ADDITIONAL FEES MAY APPLY**SEE >F0. |            |        |        |         |  |  |  |  |  |  |

Same Itinerary if you are looking business class fares

| BRAND                                    | UPSELI                           | l ava | ILABLE | FROM  | +349.00 | ØGBP       | VIEWA   | LL:>BFA· |  |  |  |  |
|------------------------------------------|----------------------------------|-------|--------|-------|---------|------------|---------|----------|--|--|--|--|
| >FQBB  -BUSNS*JWZ-BSAG/TA3NH             |                                  |       |        |       |         |            |         |          |  |  |  |  |
| *** BEST BUY QUOTATION ***               |                                  |       |        |       |         |            |         |          |  |  |  |  |
| OWEST FARE AVAILABLE FOR CABIN SPECIFIED |                                  |       |        |       |         |            |         |          |  |  |  |  |
|                                          | *** REBOOK BF SEGMENTS 1Z/2Z *** |       |        |       |         |            |         |          |  |  |  |  |
| PSG                                      | ir Ql                            | JOTE  | BASIS  |       | FARE    | TAXES      | TOTAL   | PSG DES  |  |  |  |  |
| FQP 1                                    | 7                                | ZPRRT | GBI    | GBP   | 1289.00 | 552.05     | 1841.05 | ADT      |  |  |  |  |
| GRAND                                    | TOTAL                            | INCL  | UDING  | TAXES | ****    | GBP        | 1841.05 |          |  |  |  |  |
|                                          |                                  | **A   | DDITIC | NAL F | EES MAY | APPLY**SEE | >F0.    |          |  |  |  |  |
|                                          |                                  |       |        |       |         |            |         |          |  |  |  |  |

To display a fare: FDLON20JUNBOM\*JWZ/YY-PRI-BSAG// Where YY is the 2 letter code for the airline.

| >FDLONBOM2                          | >FDLONBOM25MAR*JWZ/AI-PRI-BSAG |           |    |     |      |         |    |    |    |  |  |
|-------------------------------------|--------------------------------|-----------|----|-----|------|---------|----|----|----|--|--|
| LON-BOM WED-25MAR20 AI              |                                |           |    |     |      |         |    |    |    |  |  |
| MPM 5654 EH                         |                                |           |    |     |      |         |    |    |    |  |  |
| **ADDITIONAL TAXES/FEES MAY APPLY** |                                |           |    |     |      |         |    |    |    |  |  |
| PUBLIC/PRI                          | PUBLIC/PRIVATE FARES FOR 3NH   |           |    |     |      |         |    |    |    |  |  |
| DKK EUR SEI                         | <b>CURREN</b>                  | ICY FARES | EX | IST |      |         |    |    |    |  |  |
| СХ                                  | FARE                           | FARE      | С  | AP  | MIN/ | SEASONS | MR | GI | DT |  |  |
|                                     | GBP                            | BASIS     |    |     | MAX  |         |    |    |    |  |  |
| 1 /AI                               | 62.00R                         | SPRRTGBI  | S  |     | /12M |         | R  | EH |    |  |  |
| ACCT:                               | BSAG                           |           |    |     |      |         |    |    |    |  |  |
|                                     |                                |           |    |     |      |         |    |    |    |  |  |

check Date change /Cancellation rule FN\*1/16 (1 means line number one) (16 for rules change fee / Canx fee)

| >FN*1/16                                              |  |
|-------------------------------------------------------|--|
| 001 LONBOM 25MAR20 AI GBP 62.00 SPRRTGBI STAY/12MBK-S |  |
| 16. PENALTIES                                         |  |
| FOR S- TYPE FARES                                     |  |
| CHANGES                                               |  |
| CHARGE GBP 125.00 FOR REISSUE.                        |  |
|                                                       |  |

After departure to check the re-issue fees and Cancellation charge For example above booking issued 19 feb2020 then use below entries

>FDLONBOM25MAR20.T19FEB20\*JWZ/AI-PRI-BSAG LON-BOM WED-25MAR20 AI MPM 5654 EH \*\*ADDITIONAL TAXES/FEES MAY APPLY\*\* PUBLIC/PRIVATE FARES FOR 3NH DKK EUR SEK CURRENCY FARES EXIST FARE C AP MIN/ CX FARE SEASONS..... MR GI DT GBP BASIS MAX 62.00R SPRRTGBI S 1 /AI /12M R EH ACCT: BSAG >FN\*1/16 001 LONBOM 25MAR20 AI GBP 62.00 SPRRTGBI STAY---/12MBK-S 16. PENALTIES FOR S- TYPE FARES CHANGES CHARGE GBP 125.00 FOR REISSUE. NOTE -A CHANGE IS A DATE FLIGHT ROUTING BOOKING

**Queue Process in Travelport/Galileo** 

To queue a booking to Brightsun, you need to use our consolidator pseudo city QMD and queue number 61.

The entry is as below: QEB/QMD/99 If you queue a Booking File to Brightsun and subsequently retrieve it and end the transaction.

We will no longer be able to retrieve it. This is a useful feature if an error has been made when queuing a Booking File.

If you still wish us to be able to retrieve and action the Booking File, you must queue the Booking File again.

As a reminder, a warning header is displayed in a Booking File which is retrieved after it has been queued to a consolidator:

BOOKING FILE QUEUED TO CONSOLIDATOR - RE-QUEUE AT END TRANSACTION. If one of your branches takes over ownership of a Booking File which is already on a consolidators queue, the Booking File will be removed from the queue.

The warning header above will be displayed to the branch agency upon retrieval, advising that the Booking File must be re-queued at end transaction.

**Note:** The history of the Booking File will reflect all queuing functions performed even if the Booking File was not seen by the consolidator.

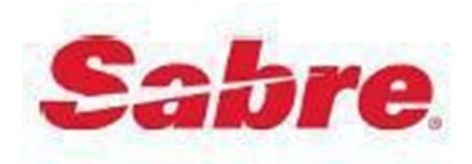

The purpose of this section is to provide clear guidelines about how to login and to check fare in a PCC on Sabre.

We have two options for our Sub Agents either we can load the fares their PCC or our PCC (you could have access the fares with Account code or if you want without Account code as CAT35).

We have also available our Main /Mirror PCC to price all our content by Jumping in our PCC but you can't make the PNR due to GDPR Policy.

Fareshopperas below

| JR  | JR.LHR/S-OYATQ15MAY/S-OYLHR20MAY/RR*BSAG« |            |     |        |      |       |       |        |       |     |   |            |  |
|-----|-------------------------------------------|------------|-----|--------|------|-------|-------|--------|-------|-----|---|------------|--|
| IT  | ITINERARY OPTION 1                        |            |     |        |      |       |       |        |       |     |   |            |  |
| 1   | QR                                        | 6          | Ν   | 15MAY  | F    | LHR   | DOH   | 0800A  | 0450P | 359 | 0 | <b>/</b> E |  |
| 1   | QR                                        | 548        | Ν   | 15MAY  | F    | DOH   | ATQ   | 0805P  | 0210A | 320 | 0 | <b>/</b> E |  |
| 2   | QR                                        | 549        | L   | 20MAY  | W    | ATQ   | DOH   | 0320A  | 0445A | 320 | 0 | <b>/</b> E |  |
| 2   | QR                                        | 3          | L   | 20MAY  | W    | DOH   | LHR   | 0755A  | 0115P | 388 | 0 | <b>/</b> E |  |
|     | 1ADT                                      | 629.47     | 62  | 29.47  |      |       |       |        |       |     |   |            |  |
| TO  | TAL FARE                                  | - GBP      | 62  | 29.47  |      | XTK   | тсз   | 5 X    |       |     |   |            |  |
| AD  | F – AGEN                                  | CY RETAILE | ER  | RULE ( | QUAI | IFIEF | ₹ USE | D: BSA | ٨G    |     |   |            |  |
| VAI | TDATTNG                                   | CARRTER -  | - ( | )R     |      |       |       |        |       |     |   |            |  |

#### How to book itinerary number 1 JR01

| JR01«                                                                          |                               |                                    |                                                                      |
|--------------------------------------------------------------------------------|-------------------------------|------------------------------------|----------------------------------------------------------------------|
| 15MAY DEPARTURE DATELAST DA                                                    | Y TO PURCHASE 13              | 3MAY/2359                          | *IA«                                                                 |
| 1- GBP276.00<br>XT 188.00YQ 9.20YR<br>0.80PZ 14.80G4                           | 353.47XT<br>80.00GB<br>6.40W0 | GBP629.47ADT<br>40.87UB<br>13.40IN | 1 QR 6N 15MAY<br>2 QR 548N 15MAY<br>3 QR 549L 20MAY<br>4 QR 3L 20MAY |
| ADT-01 NLGBN1RW LLGBN1SX<br>LON QR X/DOH QR ATQ118.94QR X/D<br>END ROE0.762984 | 00H QR LON243.45N             | NUC362.39                          |                                                                      |

Fare Display: FQLHRDEL12NOV-YY‡RR\*BSAG // Where YY is the 2 letter code for the airline.

Fare Quote: WPRR & WPRR\*BSAG

Fare Quote (ITX): WPRR\*BSAG‡PITX (VFR) WPRR\*BSAG‡PVFR (JCB) WPRR\*BSAG‡PJCB

Child fare: WPRR\*BSAG¥PCNN

Infant fare: WPRR\*BSAG¥PINF

| WPRR*    | BSAG«                                                  |                   |                                                              |                                         |                                               |                  |
|----------|--------------------------------------------------------|-------------------|--------------------------------------------------------------|-----------------------------------------|-----------------------------------------------|------------------|
| 15MAY    | DEPARTURE DATE                                         | LAST DA           | Y TO PURCHASE 13M                                            | AY/23:59                                |                                               |                  |
| 1-<br>хт | BASE FARE<br>GBP276.00<br>188.00YQ<br>0.80PZ<br>276.00 | 9.20YR<br>14.80G4 | TAXES/FEES/CHARGE<br>353.47XT<br>80.00GB<br>6.40W0<br>353.47 | S<br>GBP629.47ADT<br>40.87UB<br>13.40IN | TOTAL: GBP629<br>♣ ● ■<br>FOP FEES PER TICKET | .47<br>MAY APPLY |
| ADT-1    | NLGBN1RW                                               | LLGBN1SX          |                                                              |                                         |                                               |                  |

To see the rules price the itinerary by using WPRR\*BSAG Then use the command WPRD\* It will show like below

| WPRD*« |           |           |          |       |       |             |           |  |  |  |
|--------|-----------|-----------|----------|-------|-------|-------------|-----------|--|--|--|
| MULTI  | IPLE RULE | CONDITION | IS - SEC | GMENT | SELEC | CT. SEE WPF | RDHELP    |  |  |  |
| SEG    | CTYPAIR   | FQ        | RULE     | CXR   | PU    | FARE        | FAREBASIS |  |  |  |
| 01     | LHRDOH    | LONATQ    | GBN1     | QR    | 01    | 118.94      | NLGBN1RW  |  |  |  |
| 02     | DOHATQ    | LONATQ    | GBN1     | QR    | 01    | 118.94      | NLGBN1RW  |  |  |  |
| 03     | ATQDOH    | LONATQ    | GBN1     | QR    | 01    | 243.45      | LLGBN1SX  |  |  |  |
| 04     | DOHLHR    | LONATQ    | GBN1     | QR    | 01    | 243.45      | LLGBN1SX  |  |  |  |

To see the specific segment rules please use WPRD\*S1¥PE it will show the fares rules of pricing fares segment wise

| WPRD*S1/2¥PE  | «         |         |          |          |         |      |         |      |
|---------------|-----------|---------|----------|----------|---------|------|---------|------|
| V FARE B      | ASIS      | BK      | FARE     | TRAVEL-1 | TICKET  | AP   | MINMAX  | RTG  |
| 1 XNLGBN1     | RW        | NR      | 182.00   |          | -       | 2    | 3/12M   | EH01 |
| PASSENGER TYP | PE-ADT    |         |          | AUTO PF  | RICE-YE | S    |         |      |
| FROM-LON TO-  | ATQ CX    | (R-QR   | TVL-1    | 5MAY20   | RULE-0  | BN1  | FBRA23P | /901 |
| FARE BASIS-NU | _GBN1RW   |         | SPECI    | AL FARE  | DIS-C   | v v  | ENDOR-A | TP   |
| FARE TYPE-ER  | RT-       | -ECONOM | IY RESTR | ICTED    |         |      |         |      |
| GBP 181.50    | 0002 E    | E18FEB2 | 0 D-INF  | INITY    | FC-NLC  | BN1R | W FN-   |      |
| SYSTEM DATES  | - CREATE  | ED 22SE | P19/150  | 9 EXPIR  | RES INF | INIT | Y       |      |
|               |           |         |          |          |         |      |         |      |
| 16.PENALTIES  |           |         |          |          |         |      |         |      |
| FARE RULE     |           |         |          |          |         |      |         |      |
| CANCELLAT     | IONS      |         |          |          |         |      |         |      |
|               |           |         |          |          |         |      |         |      |
| ANY TIME      | Ē.        |         |          |          |         |      |         |      |
| CHARGE        | E USD 195 | 5.00.   |          |          |         |      |         |      |
|               |           |         |          |          |         |      |         |      |

To display a fare: FQ20MAR20LHRATQ15MAY20-YY¥RR\*BSAG // Where YY is the 2 letter code for the airline.

| FQ | FQ20MAR20LHRDEL15MAY20-QR¥RR*BSAG« |      |              |           |                  |      |      |      |      |      |            |           |           |      |           |      |      |              |     |      |  |
|----|------------------------------------|------|--------------|-----------|------------------|------|------|------|------|------|------------|-----------|-----------|------|-----------|------|------|--------------|-----|------|--|
| LO | N-DE                               | EL   |              | C         | CXR-             | -QR  |      |      | FR]  | I 1  | 5MA)       | (20       |           |      |           |      |      |              | (   | GBP  |  |
| TH | E F(                               | DLL( | DWIN         | NG (      | CARF             | RIEF | RS / | ALSO | ) Pl | JBL  | <u>ISH</u> | FAF       | RES       | LON  | I-DE      | EL:  |      |              |     |      |  |
| 9W | A3                                 | AA   | AB           | AC        | AF               | AI   | AY   | AZ   | BA   | BD   | BG         | BR        | CA        | CI   | <b>CO</b> | СХ   | CZ   | DE           | DL  | EI   |  |
| ΕK | ΕT                                 | EW   | EY           | FI        | FΖ               | GF   | H1   | HG   | HU   | ΗX   | ΗY         | ΙB        | IG        | IT   | J2        | J9   | JL   | JP           | KE  | KL   |  |
| KQ | KU                                 | LH   | L0           | LX        | MH               | MK   | MS   | MT   | MU   | NH   | NW         | <b>0S</b> | <b>0U</b> | 0Z   | PC        | PK   | PR   | PS           | QF  | RB   |  |
| RJ | SA                                 | SK   | SN           | SQ        | SU               | SV   | SW   | Т5   | TG   | ΤK   | TP         | UA        | UK        | UL   | UN        | ٧S   | ٧V   | WW           | WY  | ZY   |  |
| 17 | SEE                                | FQ   | HELF         | • F(      | DR 1             | ENF( | DRM  | ATIC | DN / | ABOU | JT 1       | THE       | NEV       | V FA | RE        | DIS  | SPLA | AYS/         | 1   |      |  |
| 1  | ALL                                | FE   | ES/T         | ΓΑΧΕ      | ES/S             | SVC  | CH   | ARGE | ES 1 | INCI | LUDE       | ED V      | VHEN      | N IT | INE       | ERAF | RY F | PRIC         | CED |      |  |
|    | SUR                                | CHAR | RGE          | FOF       | r PA             | APE  | R T. | ICKE | ET N | MAY  | BE         | ADD       | DED       | WHE  | EN 1      | ITIN | N PF | RICE         | D   |      |  |
| QR |                                    | L(   | DNDE         | EL.E      | EH               |      | ·    | 15M/ | AY20 | 3    |            |           | MF        | PM   | 551       | 5    |      |              |     |      |  |
|    | ۷                                  | FAF  | RE E         | BAS]      | [ <mark>S</mark> |      | BK   |      | FAF  | RE   | TF         | RAVE      | EL-1      | TICK | KΕΤ       | AP   | MI   | enm <i>a</i> | ٨X  | RTG  |  |
|    | 1                                  | NLF  | R7I1         | IRX       |                  |      | NI   | R    | 328  | B.0( | <b>9</b> S | -         |           | -    |           | 2    | З    | 3/12         | 2M  | EH01 |  |
| 1  | 2                                  | NLF  | <b>R7</b> R1 | IRX       |                  |      | N    | R    | 352  | 2.00 | ØS         | -         |           |      |           | 2    | 3    | 3/12         | 2M  | EH02 |  |
| 4  | 2                                  | NI I | 07T1         | <b>DW</b> |                  |      | N I  | 2    | 25   | 5 00 | 25         | _         |           |      |           | 2    | 2    | 2/12         | м   | FHQ1 |  |

Brightsun Travel, 14 Hanworth Road, Hounslow, TW3 1UA, 24 /7 call centre : 0044 208 819 1212 call.centre@brightsun.co.in

## **btpes**.com

To check Date change /Cancellation rule RD\*1 (1 means line number one) (PE for rules change fee / Canx fee)

| RD1*PE«                                                  |
|----------------------------------------------------------|
| V FARE BASIS BK FARE TRAVEL-TICKET AP MINMAX RTG         |
| 1 XNLGBN1RX N R 152.00 2 3/12M EH01                      |
| PASSENGER TYPE-ADT AUTO PRICE-YES                        |
| FROM-LON TO-ATQ CXR-QR TVL-15MAY20 RULE-GBN1 FBRA23P/901 |
| FARE BASIS-NLGBN1RX SPECIAL FARE DIS-C VENDOR-ATP        |
| FARE TYPE-ER RT-ECONOMY RESTRICTED                       |
| GBP 151.50 0002 E18FEB20 D-INFINITY FC-NLGBN1RX FN-      |
| SYSTEM DATES - CREATED 22SEP19/1509 EXPIRES INFINITY     |
|                                                          |
| 16.PENALTIES                                             |
| FARE RULE                                                |
| CANCELLATIONS                                            |
|                                                          |
| ANY LIME                                                 |
| CHARGE USD 195.00.                                       |
| CHARCE LISD SEE AN EOD NO SHOW                           |
| CHARGE USD 353.00 FOR NO-SHOW.                           |
| CHANGES                                                  |
|                                                          |
| ANY TIME                                                 |
| CHARGE USD 110.00                                        |
|                                                          |
| CHARGE USD 185.00 FOR NO-SHOW.                           |

Agent own PCC need to Accept our fares by below entry need to login like SI\*1234 ( and then SI9 and enter need to do for all PCC acceptance)

- SI9 <- ENTER</p>
- SH/RN/A/37S2 <- ENTER
- SH/RN/A/37S2 <- RE-ENTER
- **SH/RN/STATUS**
- SH/RS/A/OBWH <- ENTER
- SH/RS/A/OBWH <- RE-ENTER
- **SH/RS/STATUS**

Before you attempt to queue a PNR

You must have the keyword "GLSAGT" in your Employee Profile Record (EPR). You must sign in with duty code 9.

When you have completed the PNR, you will need to queue it to us via: 6xTA/37S2 the system will respond with:

37S2 NOT A BRANCH - TO SEND THIS PNR TO 37S2 ENTER **QP/YES** TO OPEN GLOBAL SECURITY

OR QP/NO AND you then need to enter QP/YES and end the transaction.

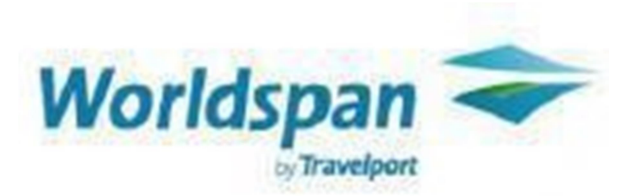

The purpose of this section is to provide clear guidelines about how to login and to check fare in a PCC on Worldspan.

We have two options to load the fares either your PCC or our PCC (you could have access with Account code or without Account code as CAT25).

|                                                  | E 3 RES 5 RES | 7 RES 9 RES    |           |         |      |           |  |  |  |
|--------------------------------------------------|---------------|----------------|-----------|---------|------|-----------|--|--|--|
| ** MONE                                          | YSAVER FARES  | ** LOADED 294  | APR 05:06 | EDT/29A | PR ( | 9:06GMT   |  |  |  |
| MANAMS NLX FARES FOR TRVL 12DEC20 AND TKTG 29APR |               |                |           |         |      |           |  |  |  |
| EDITS U                                          | SED ALL FOR 1 | 2DEC DPTR/30DE | C RTN     |         |      |           |  |  |  |
| ADD TA                                           | XES           | ENTER          | * MRA* FO | OR APPL | IC I | AIRPORTS  |  |  |  |
|                                                  | * TICKETING   | FEE MAY APPLY  | - SEE >IN | NFO TKT | FEE  | (         |  |  |  |
| LN A/L                                           | F.B.C. GBP    | OW RT          | EFF       | LTK     | AP   | MIN/MAX   |  |  |  |
| 1 OS                                             | K03LGTE4      | 4.00           | 15JAN20   |         | ##   | 4/12M     |  |  |  |
| 2 OS                                             | LO3LGTE3      | 8.00           | 15JAN20   |         | ##   | 3/12M     |  |  |  |
| 3 OS                                             | TO3LGTE3      | 12.00          | 15JAN20   |         | ##   | 3/12M     |  |  |  |
| 4 LH                                             | K03LGTE4      | 14.00          | 19MAR19   |         | ##   | 4/12M     |  |  |  |
| 5 LH                                             | LO3LGTE3      | 19.00          | 19MAR19   |         | ##   | 3/12M     |  |  |  |
| 6 LH                                             | T03LGTE3      | 23.00          | 19MAR19   |         | ##   | 3/12M     |  |  |  |
| - T.V.                                           | TROOT OTTO A  | 22.00          | 10003010  |         |      | 4 (3 0) ( |  |  |  |

**Money Saver Entry 4FMANAMS/L12DEC/R30DEC** 

Fare Quote: 4PFSR.SR@NET#/@@BSAG or 4PFSR#/@@JWZ

| 1 | 1.1SHARMA/NAVMR*ADT |      |       |    |        |     |      |      |    |   |     |   |
|---|---------------------|------|-------|----|--------|-----|------|------|----|---|-----|---|
| 1 | ΕK                  | 8T   | 30SEP | WE | LHRDXB | SS1 | 0905 | 1910 | /0 | Ş | J01 | E |
| 2 | ΕK                  | 504T | 010CT | TH | DXBBOM | SS1 | 0330 | 0810 | /X | Ş | J01 | E |
| 3 | EK                  | 501T | 20NOV | FR | BOMDXB | SS1 | 0415 | 0605 | /0 | Ş | J02 | E |
| 4 | EK                  | 29T  | 20NOV | FR | DXBLHR | SS1 | 0940 | 1350 | /X | Ş | J02 | E |

| >4PFSR#/@@JWZ(                                        |  |  |  |  |  |  |  |  |  |
|-------------------------------------------------------|--|--|--|--|--|--|--|--|--|
| PNR PRICED ON 29APR FOR TKTG ON 29APR                 |  |  |  |  |  |  |  |  |  |
| * NON-END/SAVER/225773/REWARD UPGRADE RESTRICTED      |  |  |  |  |  |  |  |  |  |
| * PRICING RULES VALIDATING CARRIER DEFAULT EK         |  |  |  |  |  |  |  |  |  |
| * FARE SELECTED - SR                                  |  |  |  |  |  |  |  |  |  |
| * TOUR CODE – ZZEKQFZZ@BT                             |  |  |  |  |  |  |  |  |  |
| ** 30SEP DEPARTURE DATE/ 06MAY IS LAST DATE TO TICKET |  |  |  |  |  |  |  |  |  |
| * FARE MAY CHANGE UNLESS TICKETED *                   |  |  |  |  |  |  |  |  |  |
|                                                       |  |  |  |  |  |  |  |  |  |
| ** TICKETING FEES MAY APPLY - SEE >INFO TKTFEE (      |  |  |  |  |  |  |  |  |  |
|                                                       |  |  |  |  |  |  |  |  |  |
| TICKET BASE GBP TX/FEE GBP TKT TTL GBP                |  |  |  |  |  |  |  |  |  |
| ADT01 106.00 371.96 477.96                            |  |  |  |  |  |  |  |  |  |
|                                                       |  |  |  |  |  |  |  |  |  |

Fare Quote: 4PFSR.SR@NET#/@@BSAG (use PTC type ITX)

- **Child fare enter:4PFSR\*PCNN#/@@BSAG.AC**
- ☑ Infant fare enter:4PFSR\*PINF#/@@BSAG.AC
- 1. Request MoneySaver fares with Ultimate Fare Search options.

4FBOSLGA/L05JUN/R10JUN

2. Choose fare & airline and change to a specific fare display.

 $4F \star - xx$  (xx = airline code)

- 3. Check the rules for the following:
  - · Flight applications
  - Penalties
  - · Advance purchase and ticketing etc. as required

4F.R1 (for mini rule, fare line 1)

or

#### 4F.R1#FLT/PEN/ADV

4. Redisplay specific airline fare (make note of booking class and fare basis).

4F\*

5. Availability from the fare display with specific airline and booking class.

A.4F-DL\*B A@DL (If Direct Access airline)

Before a PNR can be queued to Brightsun you need to open QEP/QEM access to our ticketing SID. The entry is: KYA4U4

Please inform us when you have completed this and we will open queue access from our end. To queue the booking when ready, it will need to be queued to queue number 69 in SID 4U4.

The entry is: QEP/4U4/6

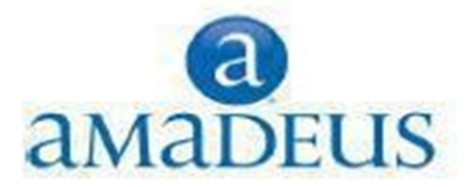

The purpose of this section is to provide clear guidelines about how to login and to check fare in a

**Office ID on Amadeus.** 

Shopping entry FXDLON/D25MARDEL/D05APRLON/R,U\*TD

> FXDLON/D25mardel/D05aprlON/R,U\*TD

FXDLON/D25MARDEL/D05APRLON/R,U\*TD 12 GROUPS AND 50 RECOMMENDATIONS RETURNED FROM GBP 531.27 TO 811.27 ---- RECOMMENDATION 1 OF 4 IN GROUP 1 (GBP 531.27)------PTC CUR TAX FARE BASIS 1 ADT 1 GBP 531.27 331.27 SLE6MGBI+ B061724 TOTAL 1 GBP 531.27 331.27 1 AI 130 S 25MAR LHR 2 BOM 2 1330 0400+1 E0/77W AI 864 K 26MAR BOM 2 DEL 3 0700 0910 E0/32B 1410 2 AI 863 K 05APR DEL 3 BOM 2 2300 0115+1 E0/788

AI 131 G 06APR BOM 2 LHR 2 0630 1130 E0/77W 1700 >> FXS1 TO SELECT >> FXZ1 TO BOOK >> FXU1 TO BOOK AND CREATE TST

- 1 TICKETS ARE NON-REFUNDABLE
- 1 LAST TKT DTE25MAR20 DATE OF ORIGIN

1 TKT NOT AUTHORIZED, PRICE IN OTHER OFFICE TO TKTCORPORATE NAME: TD

#### How to book itinerary number 1 FXZ1

| fxz1                                                       |   |
|------------------------------------------------------------|---|
| xz                                                         |   |
| 1 P1                                                       |   |
| ELECTED RECOMMENDATION SUCCESSFULLY BOOKED                 |   |
| AST TKT DTE 25MAR20 - DATE OF ORIGIN                       |   |
| CORP 061724>                                               | _ |
| AL FLGT BK T DATE TIME FARE BASIS NVB NVA BO               | 3 |
| LON                                                        |   |
| BOM AI 130 S S 25MAR 1330 SLE6MGBI 25MAR 21                | 2 |
| DEL AI 864 K K 26MAR 0700 WLRTGBI 26MAR 21                 | 2 |
| LON AI 161 W W 05APR 0245 WLRTGBI 05APR05APR 21            | 2 |
| BP 249.00 25MAR20LON AI BOM M/IT AI DEL AI LON M/IT<br>END |   |
| BP 200.00YQ XT GBP 0.80YR GBP 78.00GB GBP 40.87UB GBP      |   |
| BP 3.30YR 6.40WO                                           |   |
| ВР 126.07ХТ                                                |   |
| BP 578.37                                                  |   |
| AG/SEAT/SERVICES AT A CHARGE MAY BE AVAILABLE-ENTER FXK    |   |
| AT35 NEGOTIATED FARES                                      |   |
| TCKET STOCK RESTRICTION                                    |   |

#### $\mathbf{rt}$

>

#### RP/LONU122BS/

- 1 AI 130 S 25MAR 3 LHRBOM HK1 1230 2 1330 0400+1 77W E 0 M DEPARTURE LHR TERMINAL 2 / ARRIVAL BOM TERMINAL 2 SEE RTSVC
- 2 AI 064 K 26MAR 4 BOMDEL HK1 0615 2 0700 0910 32B E 0 B DEPARTURE BOM TERMINAL 2 / ARRIVAL DEL TERMINAL 3 SEE RTSVC
- 3 AI 161 W 05APR 7 DELLHR HK1 0145 3 0245 0730 788 E 0 M DEPARTURE DEL TERMINAL 3 / ARRIVAL LHR TERMINAL 2 SEE RTSVC

### **btpes**.com

- Fare Quote: FXP/R,U\*TD
- Fare Quote (ITX): FXP/RIT,U\*TD (JCB): FXP/RJCB,U\*TD (VFR) FXP/Rvfr,U\*TD
- Fare Quote for child FXP/P1/RVFR-C05,U\*TD FXP/RIT\*IT-INN,U\*TD/P1
- Fare quote for adult child youth and infant in one pnr FXP/PAX/R,U\*TD/P1//Rcnn,U\*TD/P2//RY12,U\*TD/P3//RINF,U/inf

To see the fare rules price the itinerary

| > FX                                                     | P/R,U*TD           |      |          |         |                  |              |     |  |  |  |  |
|----------------------------------------------------------|--------------------|------|----------|---------|------------------|--------------|-----|--|--|--|--|
| FXP/I                                                    | FXP/R,U*TD         |      |          |         |                  |              |     |  |  |  |  |
| <mark>01</mark> SI                                       | 01 SING/MUKESH     |      |          |         |                  |              |     |  |  |  |  |
| LAST                                                     | TKT DTE            | 25MA | R20 - D2 | ATE OF  | ORIGIN           |              |     |  |  |  |  |
|                                                          |                    |      |          | CORP (  | 061724>          |              |     |  |  |  |  |
|                                                          | AL FLGT            | BK   | T DATE   | TIME    | FARE BASIS       | NVB NVA      | BG  |  |  |  |  |
| LON                                                      |                    |      |          |         |                  |              |     |  |  |  |  |
| BOM                                                      | AI 130             | S    | s 25mar  | 1330    | SLE 6MGBI        | 25mar25mar   | 2P  |  |  |  |  |
| DEL                                                      | AI 864             | ĸ    | K 26MAR  | 0700    | WLRTGBI          | 26MAR26MAR   | 2P  |  |  |  |  |
| LON                                                      | AI 161             | W    | W 05APR  | 0245    | WLRTGBI          | 05APR05APR   | 2P  |  |  |  |  |
|                                                          |                    |      |          |         |                  |              |     |  |  |  |  |
| GBP                                                      | 249.00             |      | 25MAR2(  | DLON A  | I BOM56.35AI DEL | AI LON270.   | 64  |  |  |  |  |
|                                                          |                    |      | NUC326   | . 99END | ROE0.762984      |              |     |  |  |  |  |
| GBP                                                      | 200.00-            | YQ   | XT GBP   | 0.80-3  | TR GBP 78.00-GB  | GBP 40.87-UI | B   |  |  |  |  |
| GBP                                                      | 3.30-              | YR   | GBP 6.4  | 10-WO   |                  |              |     |  |  |  |  |
| GBP                                                      | 126.07-            | XT   |          |         |                  |              |     |  |  |  |  |
| GBP                                                      | 578.37             |      |          |         |                  |              |     |  |  |  |  |
| TOUR,                                                    | TOUR/CAR-VC:BT98UK |      |          |         |                  |              |     |  |  |  |  |
| BAG/SEAT/SERVICES AT A CHARGE MAY BE AVAILABLE-ENTER FXK |                    |      |          |         |                  |              |     |  |  |  |  |
| CAT3                                                     | 5 NEGOTIA          | TED  | FARES    |         |                  |              |     |  |  |  |  |
| >                                                        |                    |      |          |         |                  | PAGE 2       | / 3 |  |  |  |  |

To check Date change /Cancellation rule FQN1\*PE (1 means line number one) (PE for rules change fee / Canx fee)

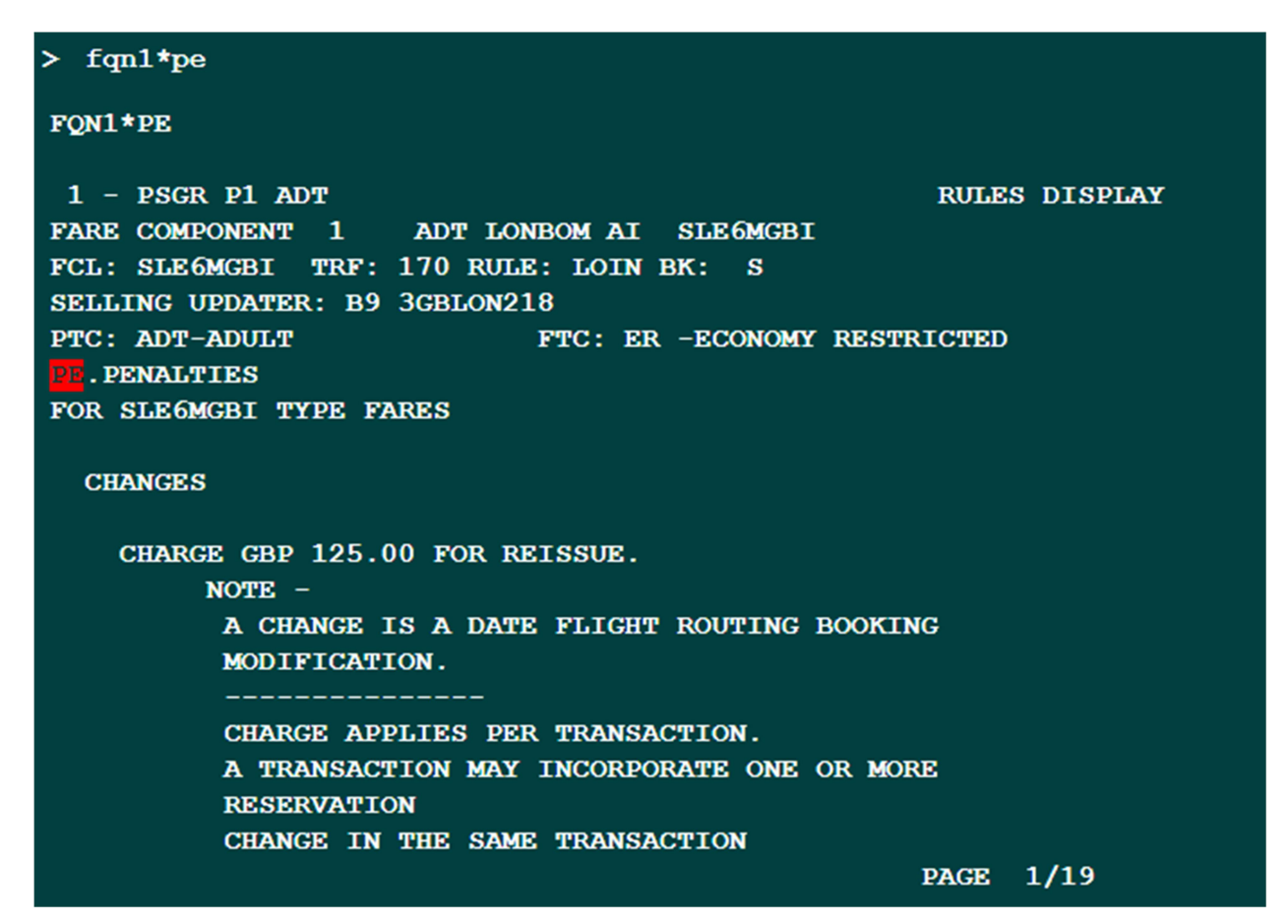

#### fqdlhrdel/d25mar20/aai/cs/r,u\*td

| FQD | FQDLHRDEL/D25MAR20/AAI/CS/R,U*TD |        |       |       |        |               |      |                   |                          |      |     |       |  |
|-----|----------------------------------|--------|-------|-------|--------|---------------|------|-------------------|--------------------------|------|-----|-------|--|
| MOR | E FARES                          | AVAIL  | KK EU | R SEK |        | TAX MAY APPLY |      |                   |                          |      |     |       |  |
| ROE | ROE 0.762984 NEAREST 1.00 GBP    |        |       |       |        |               |      |                   | SURCHG MAY APPLY-CK RULE |      |     |       |  |
| 25м | AR20**25                         | MAR20/ | AI LO | ONDEL | /NSP;1 | ен,           | TPM/ | 4163/MPM 5515 /TD |                          |      |     |       |  |
| LN  | FARE BAS                         | SIS (  | WC    | GBP   | RT     | в             | PEN  | DATES/            | DAYS                     | AP   | MIN | MAXFR |  |
| 01  | SLE 6MGB1                        | C      |       |       | 86     |               | +    | 031MAR            | -                        | + -  | -   | 6MHR  |  |
| 02  | SLOWGBI                          |        | 64    |       |        |               | +    | 031MAR            | -                        | + -  | -   | – HR  |  |
| >   |                                  |        |       |       | 0      |               |      |                   | ļ                        | PAGE | 1/  | 1     |  |

Fare display: : FQDLONDEL/D12NOV/AAI/R,U\*TD

We have two options to load the fares either your PCC or our PCC (you could have access with Account code or without Account code as CAT25).

You can only display fare: FQDLONDEL/D12NOV/AAI/R,U\*TD with Account Code and without Account code FQDLONNYC/D12NOV/AAA/R,U And To quote a fare enter: FXP/ R,U \*TD and without account code FXP/R,U

If you are an existing Amadeus customer, we can handle bookings using two separate methods.

The quickest, if we do not have Extended Office Security setup, is the following entry that needs to be made in each PNR: ES/LONU122BS-B The second method (and our preferred method) is for you to use a new office id that we will setup on your behalf. To do this you need to inform us of your existing office id and we will do the rest with Amadeus. This new office id will be used then for all bookings that you wish Brightsun to issue. As this office id is a Brightsun one you will be able to book any of our fares (including those that are not bookable in sub agent office ids).

When this new office id has been setup you will need to jump to it prior to making your booking. To jump to the new office id is JUM/O-<your new office id>

#### Trade Account Q & A:

Attach a business card to this or complete the information in ITALIC

| Company Name :     |                                 |
|--------------------|---------------------------------|
| Owner(s) Name :    |                                 |
| IATA / ATOL / ABTA | IATA : ABTA : ATOL :            |
| Address :          |                                 |
| Mobile :           |                                 |
| Email :            |                                 |
| P/ G needed?       | YES / NO * delete as applicable |

| 1. office / home location                          |  |
|----------------------------------------------------|--|
| 2. what are the KEY O & D                          |  |
| 3. Which GDS are you using currently?              |  |
| 4. From where do you purchase your tickets now?    |  |
| 5. Approx. annual turnover (please ask discreetly) |  |
| 7. Number of people working in your company.       |  |
| 8. call centre ?(if yes please specify location)   |  |
| 9. Please name any website you own.                |  |
| 10. Limited company? How many directors            |  |

PLEASE NOTE THAT THE INFORMATION CONTAINED IN THIS BRIGHTSUN HANDBOOK IS CONFIDENTIAL AND PROPERTY OF BRIGHTSUN TRAVEL BY ACCEPTING THE DELIVERY OF THIS MANUAL, THE RECIPIENT ACKNOWLEDGES THAT THIS DOCUMENT CONTAINS CONFIDENTIAL INFORMATION AND BUSINESS SECRETS AND AGREES THAT ALL SUCH INFORMATION SHALL BE KEPT IN CONFIDENCE BY THE RECIPIENT AND WILL BE USED EXCLUSIVELY FOR INTERNAL PURPOSES. THE

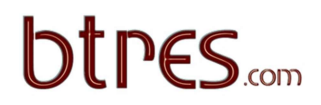

INFORMATION CONTAINED HEREIN WILL IN NO CASE BE DISCLOSED, TOTALLY OR PARTIALLY, TO ANY THIRD PARTY. THIS HANDBOOK IS NOT A LEGALLY BINDING DOCUMENT AND IS SUBJECT TO CHANGE WITHOUT NOTICE. BRIGHTSUN TRAVEL DOES NOT GUARANTEE IN ANY MANNER WHATSOEVER ANYTHING TO ANY CUSTOMER, INCLUDING REIMBURSEMENT OF

ANY MONIES. His document is intended solely for the use of customers of the Brightsun travel. The information contained within this document can be used as a guideline to determine the use of different GDS

© 2020 - All rights reserved BRIGHTSUN TRAVEL UK LTD